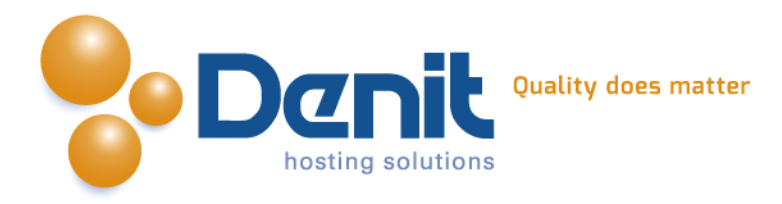

# Denit

Deze handleiding beschrijft de stappen die u dient te nemen om Joomla 3.x.x te installeren.

Versie 1.0

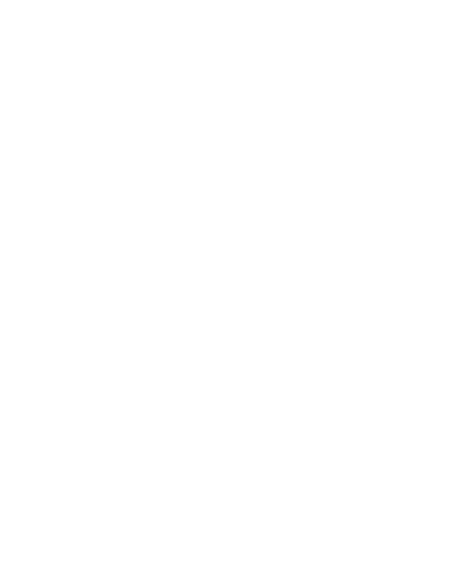

Denit Hosting Solutions Kabelweg 21 1014 BA Amsterdam T +31 (0)20 337 1801 F +31 (0)20 337 1802 www.denit.nl

ABN AMRO 56.02.97.351 BIC/ Swift ABNANL2A IBAN NL40ABNA0560297351

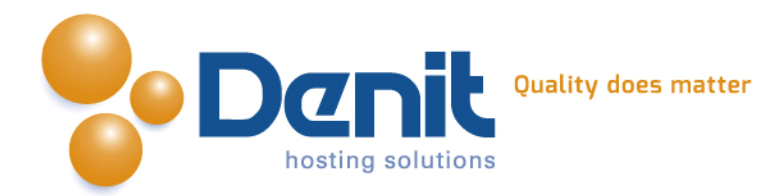

# Joomla 3.x.x installeren

## 1)

Om Joomla te kunnen installeren heeft u een MySQL database nodig. Als u deze nog niet heeft, kunt u deze aanmaken via de Plesk interface. Zie hiervoor het artikel: MySQL database aanmaken (link: https://www.online-helpdesk.nl).

## 2)

U kunt WordPress downloaden van de website van de makers ervan: <u>http://joomla.org/</u>. Dit bestand moet u vervolgens op uw computer uitpakken en met een FTP-programma uploaden naar de map /httpdocs/ (Plesk) of /public\_html/ (DirectAdmin).

## 3)

Ga in uw browser naar uw website om de Joomla installatie te starten. Volg de onderstaande stappen om Joomla succesvol op uw hosting account te installeren.

## 4)

Volg daarna de onderstaande stappen om Joomla op uw hosting account te installeren. Ga in uw browser naar uw website om de Joomla installatie te starten.

Kies hier de taal waarin u Joomla wilt gaan installeren en klik vervolgens op volgende.

|                | Joomla! <sup>®</sup> is vrije software vrijgegeven o                                                                                                    | nder de GNU Algemene                                                                                 | Publieke Licentie.                                                                          |
|----------------|----------------------------------------------------------------------------------------------------|----------------------------------------------------------------------------------------------------|---------------------------------------------------------------------------------------------|
| Configuratie   | 2 Database 3 Samenvatting                                                                                                    |                                                                                                    |                                                                                             |
| Selecteer taal | Dutch nl-NL × •                                                                                                    |                                                                                                    | → Volgende                                                                                  |
| ofdconfigu     | uratie                                                                                                    |                                                                                                    |                                                                                             |
| Websitenaam *  | jouweigenwebsite.nl                                                                                                    | E-mailadres                                                                                          | support@denit.nl                                                                            |
|                | Vul de naam in van uw Joomla! website.                                                                                                    | administrator *                                                                                      | Vul uw e-mailadres in. Dit is het e-mailadres<br>van de super administrator van de website. |
| Beschrijving   |                                                                                                    | Gebruikersnaam                                                                                       | admin                                                                                       |
|                |                                                                                                    | administrator *                                                                                      | U kunt de standaard gebruikersnaam                                                          |
|                | Vul een beschrijving van de algehele<br>website in die gebruikt zal worden door<br>zoekmachines. Over het algemeen is een<br>maximum van 20 woorden optimaal.<br>Wachtwoord<br>administrator * | Wachtwoord                                                                                           | •••••                                                                                       |
|                |                                                                                                    | Vul het wachtwoord voor de super<br>administrator account in en bevestig het in<br>het veld eronder. |                                                                                             |
|                |                                                                                                    |                                                                                                    |                                                                                             |

Denit Hosting Solutions Kabelweg 21 1014 BA Amsterdam

#### T +31 (0)20 337 1801 F +31 (0)20 337 1802 www.denit.nl

ABN AMRO 56.02.97.351 BIC/ Swift ABNANL2A IBAN NL40ABNA0560297351 2

BTW NL 8234.94.068.B.01 KvK 34.19.12.<u>83</u>

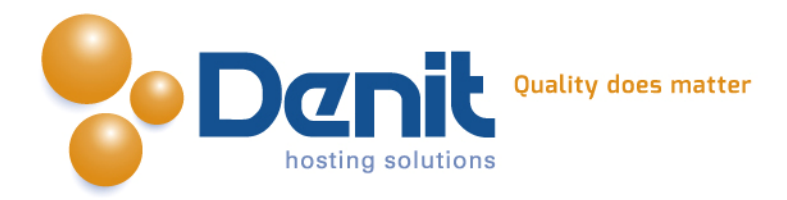

### 5)

Hier kunt u de database configuratie invullen. Dit zijn de gegevens die u hebt ingevuld bij de database die u in Plesk heeft aangemaakt. We raden aan een tabel prefix op te geven, bijvoorbeeld "jos\_".

Klik vervolgens op volgende.

|                               | 🐹 Joomla!"                                                                                                    |
|-------------------------------|----------------------------------------------------------------------------------------------------|
|                               | Joomla!® is vrije software vrijgegeven onder de GNU Algemene Publieke Licentie.                                                                                                    |
| Configuratie                  | 2 Database 3 Samenvatting                                                                                                    |
| Database cor                  | ← Vorige → Volgende                                                                                                    |
| Databasetype *                | MySQLi 🔹                                                                                                    |
|                               | Dit is waarschijnlijk "MySQLi"                                                                                                    |
| Naam host *                   | Dit is meestal "localhost"                                                                                                    |
| Gebruikersnaam *              | jouwe_cmstest                                                                                                    |
|                               | Dit kan de standaard MySQL gebruikersnaam "root" zijn of een gebruikersnaam die de hostingprovider heeft<br>opgegeven                                                                                                    |
| Wachtwoord                    | •••••                                                                                                    |
|                               | Voor de veiligheid van uw website is het verplicht een wachtwoord te gebruiken voor de database account                                                                                                    |
| Naam database *               | jouweigenwebsite_nl_cmstest                                                                                                    |
|                               | tabelvoorvoegsel gebruiken om onderscheid te maken tussen verschillende Joomla! installaties.                                                                                                    |
| Tabelvoorvoegsel *            | joomla303_                                                                                                    |
|                               | Kies een tabelvoorvoegsel voor de database of gebruik het willekeurig gegenereerde. Bij voorkeur drie of vier<br>tekens lang, alleen alfanumerieke tekens en het MOET eindigen met een onderstrepingsteken. Zorg dat het<br>gekozen voorvoegsel niet door andere tabellen wordt gebruikt. |
| Oude database<br>verwerking * | Back-up Verwijderen                                                                                                    |
|                               | Alle bestaande back-up tabellen van vorige Joomla! installaties worden vervangen                                                                                                    |

T +31 (0)20 337 1801 F +31 (0)20 337 1802 www.denit.nl ABN AMRO 56.02.97.351 BIC/ Swift ABNANL2A IBAN NL40ABNA0560297351 3

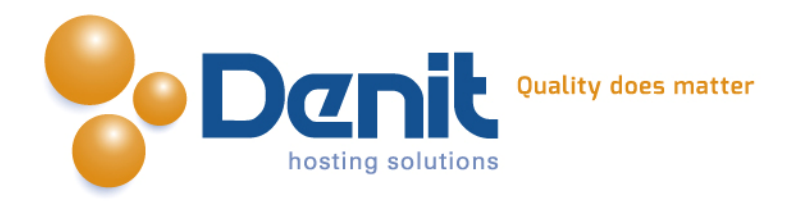

#### 6)

Hier kunt u kiezen welk type voorbeelddata u wilt installeren en alle overige gegevens van de website controleren.

|               | Joomla!® is vrije software vrijgegeven onder de GNU Algemene Pul                                                                                       | olieke Licentie.          |  |
|---------------|----------------------------------------------------------------------------------------------------|---------------------------|--|
| Configuratie  | 2 Database 3 Samenvatting                                                                                                    |                           |  |
| Voltooien     |                                                                                                    | ← Vorige → Installatie    |  |
| Installeer    | Geen                                                                                                    |                           |  |
| voorbeelddata | Blog Engelse (GB) voorbeelddata                                                                                                    |                           |  |
|               | Brochure Engelse (GB) voorbeelddata                                                                                                    |                           |  |
|               | Standaard Engelse (GB) voorbeelddata                                                                                                    |                           |  |
|               | Leer Joomia Engelse (GB) voorbeelddata                                                                                                    |                           |  |
|               | Test Engelse (GB) voorbeelddata                                                                                                    |                           |  |
|               | Het installeren van voorbeelddata wordt dringend aangeraden voor nieuwe<br>Hiermee wordt voorbeelddata uit het installatiepakket in de Joomla! website | gebruikers.<br>geplaatst. |  |
| Comenuation   |                                                                                                    |                           |  |

#### Hoofdconfiguratie

#### Database configuratie

| Databasetype mysqli                       |
|-------------------------------------------|
| laam host localhost                       |
| Sebruikersnaam jouwe_cmstest              |
| Vachtwoord ***                            |
| laam database jouweigenwebsite_nl_cmstest |
|                                           |

#### T +31 (0)20 337 1801 F +31 (0)20 337 1802 www.denit.nl

ABN AMRO 56.02.97.351 BIC/ Swift ABNANL2A IBAN NL40ABNA0560297351

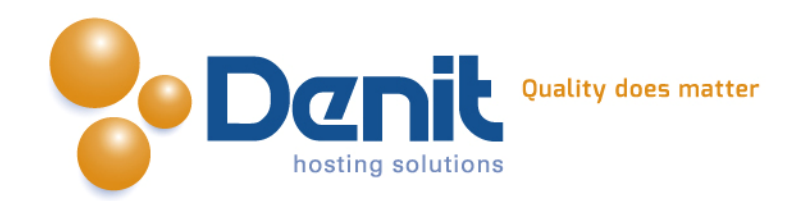

| Wachtwoord administrator | *** | Tabelvoorvoegsel         | joomla303_ |  |
|--------------------------|-----|--------------------------|------------|--|
|                          |     | Oude database verwerking | Back-up    |  |

### **Pre-installatie controle**

| PHP versie >= 5.3.1                                     | Ja |
|---------------------------------------------------------|----|
| Magic Quotes GPC uitgeschakeld                          | Ja |
| Register Globals uitgeschakeld                          | Ja |
| Zlib compressie ondersteuning                           | Ja |
| XML ondersteuning                                       | Ja |
| Database ondersteuning:<br>(mysqli, pdo, sqlite, mysql) | Ja |
| MB taal is standaard                                    | Ja |
| MB string overload uitgeschakeld                        | Ja |
| INI Parser ondersteuning                                | Ja |
| JSON ondersteuning                                      | Ja |
| configuration.php schrijfbaar                           | Ja |

## Aanbevolen instellingen:

Deze PHP instellingen worden aanbevolen om een goede werking van Joomla! te garanderen.

Echter, Joomla! kan toch nog correct werken als deze aanbevolen instellingen niet volledig overeenkomen.

| Richtlijn                            | Aanbevolen | Huidige<br>waarde |
|--------------------------------------|------------|-------------------|
| Veilige modus                        | Uit        | Uit               |
| Fouten weergeven                     | Uit        | Uit               |
| Bestandsupload                       | Aan        | Aan               |
| Magic Quotes Runtime                 | Uit        | Uit               |
| Gebufferde uitvoer                   | Uit        | Aan               |
| Session auto start                   | Uit        | Uit               |
| Oorspronkelijke ZIP<br>ondersteuning | Aan        | Aan               |

# 7)

U dient nu de map 'httpdocs/installation' te verwijderen en het bestand configuration.php in de map httpdocs aan te maken en de volledige inhoud daarin te zetten. Dit zorgt voor de configuratie van de website. Hoe u dat kunt doen kunt u bekijken bij onze Plesk video tutorials.

Deze informatie vindt u op: <u>https://www.online-helpdesk.nl/</u>.

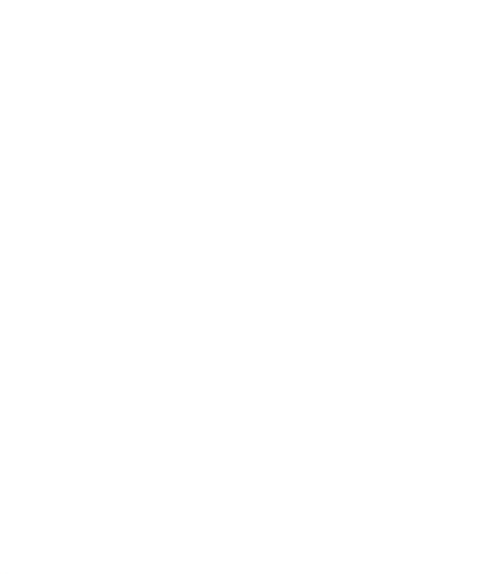

Denit Hosting Solutions Kabelweg 21 1014 BA Amsterdam T +31 (0)20 337 1801 F +31 (0)20 337 1802 www.denit.nl ABN AMRO 56.02.97.351 BIC/ Swift ABNANL2A IBAN NL40ABNA0560297351 5

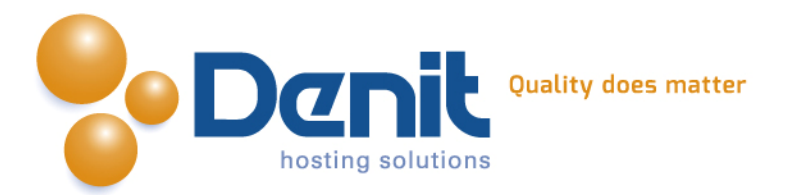

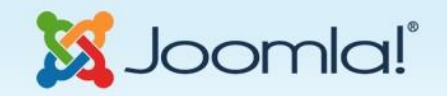

Joomla!® is vrije software vrijgegeven onder de GNU Algemene Publieke Licentie.

### Gefeliciteerd! Joomla! is nu geïnstalleerd.

VERWIJDER NU DE VOLLEDIGE MAP INSTALLATION VAN DE SERVER. U kunt niet verdergaan als deze installatiemap niet is verwijderd. Dit is een veiligheidsinstelling van Joomla!.

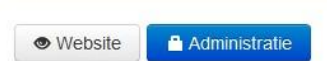

#### Inloggegevens beheergedeelte

| E-mail         | support@denit.nl |  |
|----------------|------------------|--|
| Gebruikersnaam | admin            |  |

#### Joomla! in uw eigen taal?

Voordat de installatiemap wordt verwijderd kunnen extra taalpakketten geïnstalleerd worden. Klik op de volgende knop wanneer extra talen aan deze Joomla! applicatie toegevoegd moeten worden.

#### → Extra stappen: Installeer talen

Let op: Er is een internetverbinding nodig voor het downloaden en installeren van de nieuwe taalpakketten. Sommige serverinstellingen beletten Joomla! mogelijk om taalpakketten te installeren. Maakt u zich geen zorgen indien dit het geval is, de talen kunnen later vanaf het beheergedeelte geïnstalleerd worden.

Uw Joomla website is hiermee volledig geïnstalleerd. U kunt nu inloggen via deze link: http://www.jouweigenwebsite.ext/administrator

Veel plezier met uw Joomla website!

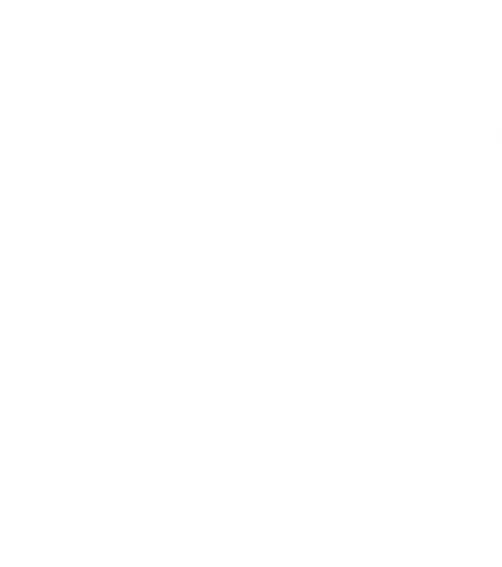

Denit Hosting Solutions Kabelweg 21 1014 BA Amsterdam T +31 (0)20 337 1801 F +31 (0)20 337 1802 www.denit.nl ABN AMRO 56.02.97.351 BIC/ Swift ABNANL2A IBAN NL40ABNA0560297351 6